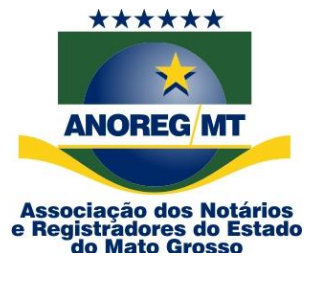

# NOTA DE ORIENTAÇÃO Nº 56/2021

Obrigatoriedade de as serventias realizarem a conclusão da 8<sup>a</sup> carga (última) que encerrou em março/2019, retroagindo até 1976, bem como das cargas atuais para envio à Central Eletrônica de Integração e Informações dos Serviços Notariais e Registrais do Estado de Mato Grosso (CEI-MT)

A **ANOREG-MT** - Associação dos Notários e Registradores do Estado de Mato Grosso, no uso de suas atribuições estatutárias,

# ORIENTA E RECOMENDA:

Art. 1º – Em que pese ser de conhecimento de todos, vale reiterar acerca da necessidade de os notários e registradores enviarem diariamente as informações constantes nos livros de cada atribuição, com a finalidade de manter alimentada a CEI, sob pena de responder administrativamente pela omissão, nos termos do art. 99<sup>1</sup> da CNGCE.

**Art. 2º** - É responsabilidade exclusiva e individual de cada Serventia enviar o ato que foi lavrado/registrado/averbado/praticado à CEI e zelar pela integridade da imagem. Assim, deverá observar para que as remessas diárias não contenham arquivos corrompidos ou com a imagem ilegível. Se tal fato for constatado deverá fazer a substituição do arquivo imediatamente ou assim que seja comunicado de tal defeito.

**Art. 3º -** A nova gestão (2021/2022) da Corregedoria-Geral da Justiça do Estado de Mato Grosso contatou a Associação para obter as seguintes informações:

<sup>&</sup>lt;sup>1</sup> Art. 99. O responsável pelo expediente da serventia extrajudicial enviará todos os dias, pessoalmente ou por meio dos seus prepostos, as informações constantes nos livros de cada atribuição, com a finalidade de manter alimentada a central, a partir do 10° (décimo) dia da prática do ato, sob pena de responder administrativamente pela omissão.

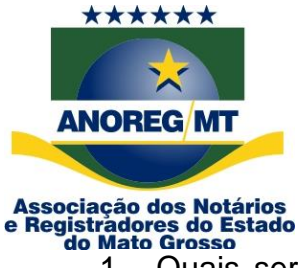

- Quais serventias <u>não realizaram a conclusão de todas as cargas.</u> <u>Importante ressaltar que o prazo encerrou em março/2019, retroagindo até o ano 1976.</u>
- Quais serventias não estão enviando os atos executados para a CEI-MT, a partir do 10º (décimo) dia da prática do ato.

**Art. 4º** - Elaboramos um passo a passo para o titular/interino acompanhar os arquivos que já foram enviados, bem como os atuais nas modalidades de relatório simplificado ou detalhado. Se ainda persistir a dúvida, entrar em contato pelos canais de atendimento:

| E-mails                     | Celular/WhatsApp |
|-----------------------------|------------------|
| suportecei@anoregmt.org.br  | 65-98463-2945    |
| cei@anoregmt.org.br -       | 65-98463-2948    |
| suportecei1@anoregmt.org.br | 65-99256-6781    |

**Art. 5º** - A Anoreg-MT orienta as serventias para que cumpram o cronograma e envio de atos executados diários, evitando surpresas, recebendo expediente da CGJ e/ou instauração de processo administrativo, sob pena de caracterizar infração disciplinar punível na forma da lei (artigo 123<sup>2</sup> da CNGCE).

Cuiabá-MT, 11 de fevereiro de 2021.

Velenice Dias de Almeida Presidente Anoreg-MT

Maria Aparecida Bianchin Pacheco Diretora de Tecnologia

<sup>&</sup>lt;sup>2</sup> Art. 123. Os responsáveis pelo expediente das serventias extrajudiciais deverão seguir rigorosamente as normas pertinentes para fins de integração e funcionalidade do sistema, obrigações decorrentes do manual do usuário da Central Eletrônica de Integração e Informação dos Serviços Notariais e Registrais do Estado de Mato Grosso - CEI/MT e demais orientações das entidades de classe ou de pessoa jurídica por ela indicada, sob pena de caracterizar infração disciplinar punível na forma da lei.

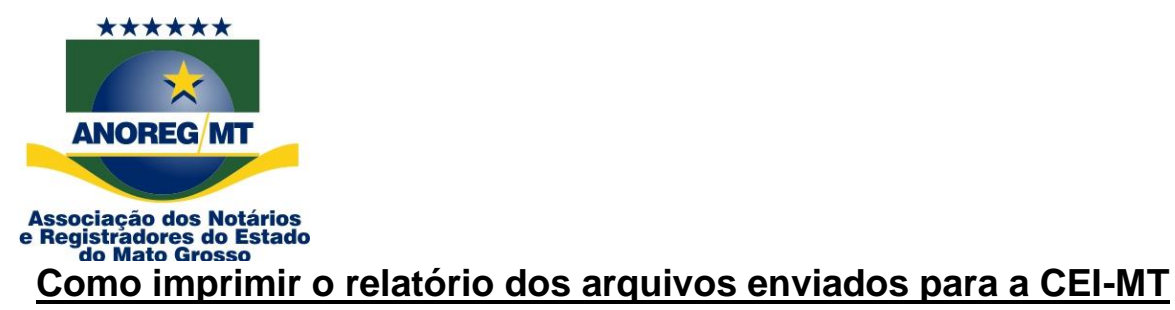

1- Acesse a CEI-MT versão 2.0 pelo link <u>https://app.anoregmt.org.br</u>.

2- Clique em Já sou cadastrado.

| Faça o login com certificado digi | ital.                              |
|-----------------------------------|------------------------------------|
| Digite suas                       | s credenciais                      |
| Senha                             | 2                                  |
| - Lembrar-me                      | Recuperar senha                    |
| AC                                | ESSAR                              |
| ou acesse com l                   | piometria/certificado              |
|                                   | Acessar com<br>certificado digital |

3.1 Caso apareça a mensagem "PKI não instalado", <u>clique aqui</u> para acessar o procedimento de instalação.

Rua Holanda, 47, bairro Santa Rosa. Cuiabá-MT. CEP: 78040-225 Tels.: (65) 3644-8373/3644-6213 - Fax (65) 3644-7634. E-mail: anoregmt@ anoregmt.org.br

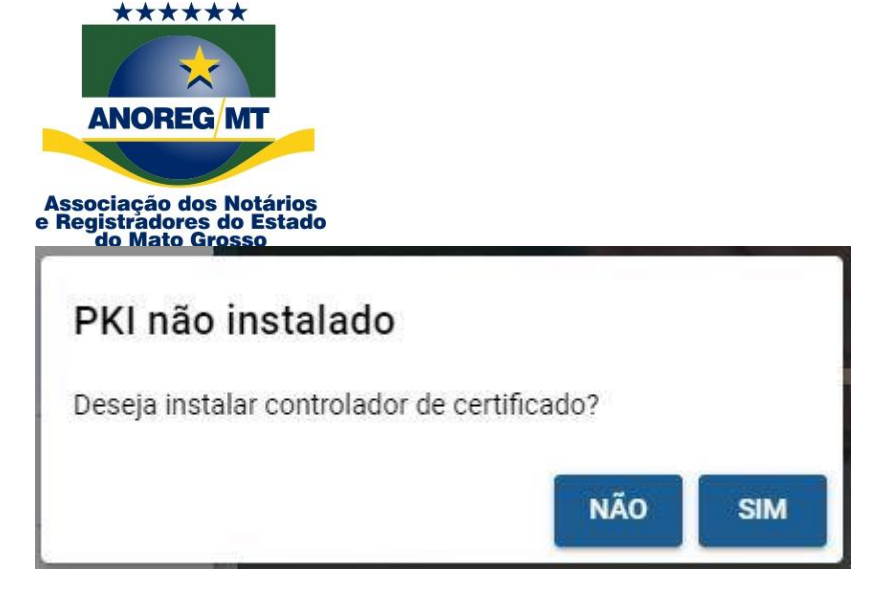

4- Selecione o certificado digital conectado no computador.

| Certificados                                                                                                    |          |
|----------------------------------------------------------------------------------------------------|----------|
| Tipo: Unknown<br>Validade: 08/02/2042                                                                                              |          |
| ASSOCIACAO DOS NOTARIOS E REGISTRADORES DO<br>Tipo: A3<br>CNPJ: 02.767.152/0001-40<br>Responsável:<br>CPF:<br>Validade: 26/01/2021 | O ESTADO |
|                                                                                                    | Cancelar |

### 5- Selecione o perfil da serventia.

| Selecionar perfil                           |      |
|---------------------------------------------|------|
| Pessoa Física Homologação<br>123.456.789-09 |      |
| Cartório Homologação 01                     |      |
|                                             | Sair |

6- Clique em Módulos > Minha serventia.

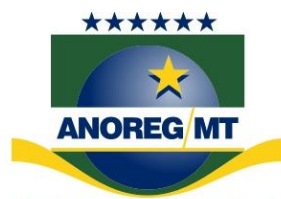

#### Associação dos Notários e Registradores do Estado do Mato Grosso

|        | ANOREG/MT                                                         | ≡                          |                                    |                                                                                                    |           |                                      |                                                      | 10                                      |
|--------|-------------------------------------------------------------------|----------------------------|------------------------------------|----------------------------------------------------------------------------------------------------|-----------|--------------------------------------|------------------------------------------------------|-----------------------------------------|
| +      | Novo pedido                                                       | CEI / Visão<br>Visão d     | Geral<br>eral                      |                                                                                                    |           |                                      |                                                      |                                         |
|        | Visão geral                                                       | , iouro g                  |                                    |                                                                                                    |           |                                      |                                                      |                                         |
| Q      | Pesquisa dinâmica                                                 | Você tem                   | 17 informa                         |                                                                                                    |           |                                      |                                                      | ABRIR                                   |
|        | Pedido / e-Protocolo                                              |                            |                                    | Módulos                                                                                                    |           | ×                                    | Pendente Bloqueados                                  | Cancelados                              |
| \$     | Financeiro                                                        |                            | 175                                | Q CEI                                                                                                    |           |                                      | 15                                                   | 20                                      |
|        |                                                                   | Pedidos<br>Clique na quar  | <b>me agı</b><br>ntidade par       | SESP/MT                                                                                                    |           |                                      |                                                      |                                         |
|        |                                                                   | 1                          | dia                                | MINHA SERVENTIA                                                                                                    |           |                                      | 15 dias                                              | 16+ dias                                |
|        |                                                                   |                            | 0                                  | BIBLIOTECA                                                                                                    |           |                                      | 6                                                    | 29                                      |
|        |                                                                   | Meus últ<br>Para ver todos | imos 5<br>os pedido                | ROTEÇÃO A IDOSOS                                                                                                    |           |                                      |                                                      |                                         |
|        | +                                                                 | =                          | Тіро                               |                                                                                                    | Status    | Andamento                            | atual                                                | Responsável                             |
| ▣      | Módulos                                                           | 265083                     | Serviços<br>Criado en<br>Rafael Le | Em Geral Certidão/Traslado/Documento Digital<br>n 08/02/2021 14:12 3 novas mensagens<br>onardo Santa Queiroz Da Silva | Em aberto | Recebimer<br>Chegou en<br>Atualizado | nto<br>n 08/02/2021 02:12:57 🛷<br>n há 2 dias        | Cartório Homologação 01<br>DESTINATARIO |
| Editar | Rafael Nunes Oliveira III<br>Cartório Homologação<br>01<br>000001 | 264485                     | Serviços<br>Criado en<br>Dione Bru | Em Geral Título Eletrônico / Solicitação De Serviço / Encamin<br>n 07/02/2021 14:40<br>ino Homologação                | Em aberto | Recebimer<br>Chegou en<br>Atualizado | <b>1to</b><br>n 07/02/2021 02:42:02 ✓<br>n há 3 dias | Cartório Homologação 01<br>DESTINATARIO |

## 7- Clique em Filtros e coloque o período que deseja gerar o relatório. Caso tenha dúvidas de como filtrar, veja o passo a passo <u>4- Mais filtros.</u>

|   | ANOREG/MT   |                                                                                        |              |
|---|-------------|----------------------------------------------------------------------------------------|--------------|
| 5 | Visão geral | Minha Serventia / Protocolo Protocolo                                                  |              |
|   | CEI ^       | _                                                                                      |              |
|   | Protocolo   | Registros: 0 SINTER CRC SIRC XML Gerado Apenas falhas FILTROS 👼 JSON XML               | ARQUIVAR     |
|   | Ato         | Situação Protocolo CEI Tipo envio Data envio Serviço/Livro Ato/Selo Uso ca Integrações | XML          |
| - |             | Registros: 0 1 d                                                                       | .e 1 páginas |

8- Aparecendo os arquivos, selecione todos os protocolos.

Obs.: Marque a caixa de seleção do primeiro arquivo da lista para aparecer a opção de selecionar todos os arquivos.

| Protoco |          | INTE          | R D CRC D              | SIRC 🔘                        | XML Gerado 🌖 Apenas fa                   | alhas MAIS FI   | ILTROS 🖶     | XML JSON A  | RQUIVAR   |
|---------|----------|---------------|------------------------|-------------------------------|------------------------------------------|-----------------|--------------|-------------|-----------|
|         | Situação | Protocolo CEI | Tipo envio             | Data envio                    | Serviço/Livro                            | Ato/Selo        | Uso cartório | Integrações | XML       |
|         | •        | 24940095      | Alteração<br>v2.0      | 26/10/2020<br>11:24:51        | Escritura<br>1 - Livro de Notas          |                 | 1277         |             |           |
|         | •        | 24904848      | Alteração<br>v2.0      | <b>20/10/2020</b><br>17:27:30 |                                          |                 | 192          |             |           |
|         | •        | 24855630      | Primeiro envio<br>v2.0 | 14/10/2020<br>23:17:33        | Títulos e Documentos<br>Livro B          | 496<br>ZZZ06305 | 640          |             |           |
|         | ٠        | 24847197      | Primeiro envio<br>v2.0 | <b>13/10/2020</b><br>23:35:29 | Registro Especial<br>Livro E             | 181<br>ZZZ05481 | 181          |             | 5         |
|         | •        | 24847195      | Primeiro envio<br>v2.0 | 13/10/2020<br>23:19:12        | Procuração<br>III - Livro de Procurações | 405<br>ABC12345 | 405          |             |           |
|         |          |               |                        |                               |                                          |                 |              | 1 de        | 1 páginas |

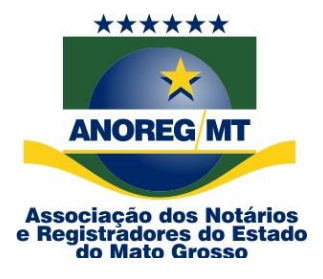

9- Clique no ícone da impressora.

| Minha Sen<br>Protoc | ventia / Proto<br>Colo | ocolo                          | SINTER 🕕 CRC           | SIRC                   | 🕥 XML Gerado 🕕 Apenas falhas                             | MAIS FILTROS      | ML ARQUIVAR      |
|---------------------|------------------------|--------------------------------|------------------------|------------------------|----------------------------------------------------------|-------------------|------------------|
| ~                   | Situação               | Protocolo CEI                  | Tipo envio             | Data envio             | Serviço/Livro                                            | Ato/Selo          | sartório Integra |
| <b>~</b>            | •                      | (25434811)<br>Homologação      | Primeiro envio<br>v2.0 | 06/01/2021<br>17:30:00 | Procuração<br>III - Livro de Procurações                 | BJH46691          | 394              |
| ~                   | •                      | <b>25434707</b><br>Homologação | Primeiro envio<br>v2.0 | 06/01/2021<br>17:23:10 | Cartões de Firmas<br>Cartões de Reconhecimento de Firmas | 88031<br>BJH46707 | 87290            |

10- Selecione o tipo de relatório: Simplificado ou detalhado.

Obs.: É informada a quantidade de atos que será gerada no relatório, na opção quantidade de protocolos.

| Relatórios                  | ×        |
|-----------------------------|----------|
| Quantidade de Protocolos: 1 |          |
| Modelo do relatório *       | <b>^</b> |
| Protocolo simplificado      |          |
| Protocolo detalhado         |          |

### 10.1 Relatório simplificado:

As informações constantes no relatório simplificado são: Protocolo CEI, data do envio, serviço/especialidade, n° do protocolo, data do protocolo, número do ato, data do ato, livro, folha n° do selo, status e sequência.

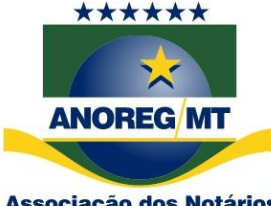

Associação dos Notários e Registradores do Estado do Mato Grosso

|           |            |               |           | Protoc        | colos er | nvio CEI   |       |       |            |        |           |
|-----------|------------|---------------|-----------|---------------|----------|------------|-------|-------|------------|--------|-----------|
| Protocolo | Data Envio | Serviço       | Protocolo | Dt. Protocolo | Ato      | Dt. Ato    | Livro | Folha | Nº do Selo | Status | Sequência |
| 25358216  | 18/12/2020 | Cartão Firmas |           |               | 88009    | 08/12/2020 |       |       | BJH46590   |        |           |
| 25358217  | 18/12/2020 | Cartão Firmas |           |               | 88016    | 11/12/2020 |       |       | BJH46604   |        |           |
| 25358218  | 18/12/2020 | Cartão Firmas |           |               | 88020    | 11/12/2020 |       |       | BJH46613   |        |           |
| 25358219  | 18/12/2020 | Cartão Firmas |           |               | 88017    | 11/12/2020 |       |       | BJH46605   |        |           |
| 25358220  | 18/12/2020 | Cartão Firmas |           |               | 88018    | 11/12/2020 |       |       | BJH46608   |        |           |
| 25358221  | 18/12/2020 | Cartão Firmas |           |               | 88008    | 02/12/2020 |       |       | BJH46566   |        |           |
| 25358231  | 18/12/2020 | Cartão Firmas |           |               | 88024    | 11/12/2020 |       |       | BJH46617   |        |           |
| 25358232  | 18/12/2020 | Cartão Firmas |           |               | 88022    | 11/12/2020 |       |       | BJH46615   |        |           |
| 25358233  | 18/12/2020 | Cartão Firmas |           |               | 88023    | 11/12/2020 |       |       | BJH46616   |        |           |
| 25358234  | 18/12/2020 | Cartão Firmas |           |               | 88021    | 11/12/2020 |       |       | BJH46614   |        |           |
| 25358235  | 18/12/2020 | Cartão Firmas |           |               | 88026    | 14/12/2020 |       |       | BJH46621   |        |           |
| 25358236  | 18/12/2020 | Cartão Firmas |           |               | 88025    | 11/12/2020 |       |       | BJH46618   |        |           |
|           |            |               |           |               |          |            |       |       |            |        |           |

## 10.2 Relatório detalhado:

As informações constantes no relatório detalhado são as mesmas do relatório simplificado, acrescentando o nome completo e CPF das partes.

|              |                          |                 | P         | rotocolos e   | envio C | El - detalha | ado   |       |            |        |           |
|--------------|--------------------------|-----------------|-----------|---------------|---------|--------------|-------|-------|------------|--------|-----------|
| Protocolo    | Data Envio               | Serviço         | Protocolo | Dt. Protocolo | Ato     | Dt. Ato      | Livro | Folha | Nº do Selo | Status | Sequência |
| 5358216      | 18/12/2020               | Cartão de Firma |           |               | 88009   | 08/12/2020   |       |       | BJH46590   |        |           |
| lome         |                          |                 |           | CPF           |         | Tipo         |       |       |            |        |           |
| ARLOS CHEIR  | ABENGA                   |                 |           | 51356044050   |         | Cliente      |       |       |            |        |           |
| 25358217     | 18/12/2020               | Cartão de Firma |           |               | 88016   | 11/12/2020   |       |       | BJH46604   |        |           |
| Nome         |                          |                 |           | CPF           |         | Тіро         |       |       |            |        |           |
| ESTESSSSSS   | \$\$\$\$\$\$\$\$\$\$\$\$ | 55555555555     |           | 73228032051   |         | Cliente      |       |       |            |        |           |
| 25358218     | 18/12/2020               | Cartão de Firma |           |               | 88020   | 11/12/2020   |       |       | BJH46613   |        |           |
| Nome         |                          |                 |           | CPF           |         | Tipo         |       |       |            |        |           |
| ESTE 1111111 | 11111111111111           |                 |           | 67580937000   |         | Cliente      |       |       |            |        |           |
| 25358219     | 18/12/2020               | Cartão de Firma |           |               | 88017   | 11/12/2020   |       |       | BJH46605   |        |           |
| Nome         |                          |                 |           | CPF           |         | Тіро         |       |       |            |        |           |
| ESTE TESTE 1 |                          |                 |           | 00356097021   |         | Cliente      |       |       |            |        |           |
|              |                          |                 |           |               |         |              |       |       |            |        |           |
|              |                          |                 |           |               |         |              |       |       |            |        |           |
|              |                          |                 |           |               |         |              |       |       |            |        |           |

Rua Holanda, 47, bairro Santa Rosa. Cuiabá-MT. CEP: 78040-225 Tels.: (65) 3644-8373/3644-6213 - Fax (65) 3644-7634. E-mail: anoregmt@ anoregmt.org.br